### Web Address

# 🔊 http://my.hsc.unt.edu/

This is the web address to access the student portal.

#### **Student Portal**

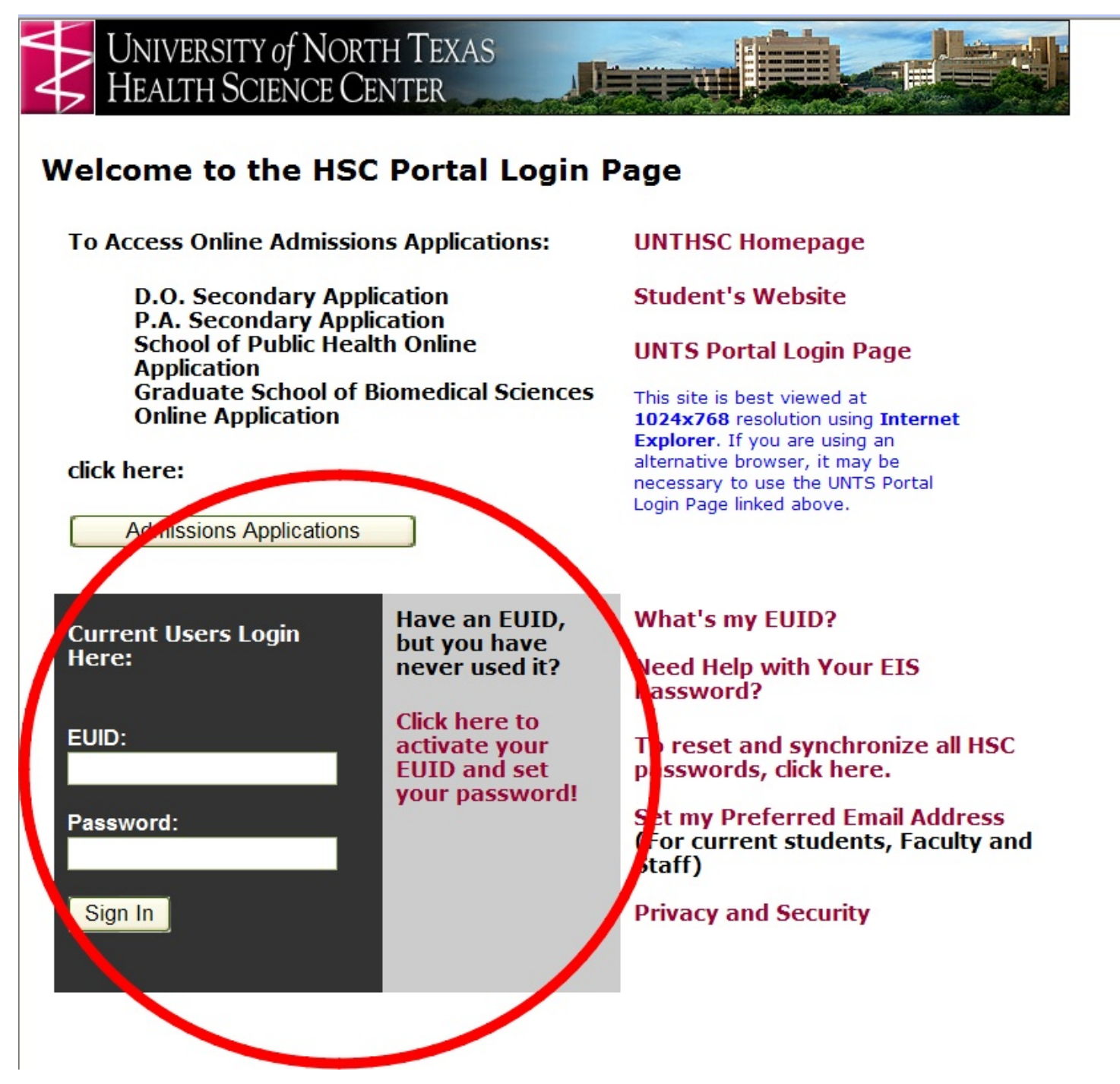

First sign in to the student portal.

## Personalize Content Layout

## Enterprise Menu

Admissions
 Academics

DO Student Information

Human Resources

HSC Student Services

GSBS Education

Public Health Education

E EIS

School of Public Health

My To Do List

Consider UNI

Request Information

Financial Aid and Scholarships

Finances

Shuttles and Transportation

Eagle Alert

MyHelp

HSC Groupwise WEB

Select a Theme

University Calendars

Now click on the " My To Do List" link.

#### 🗢 – 🗙

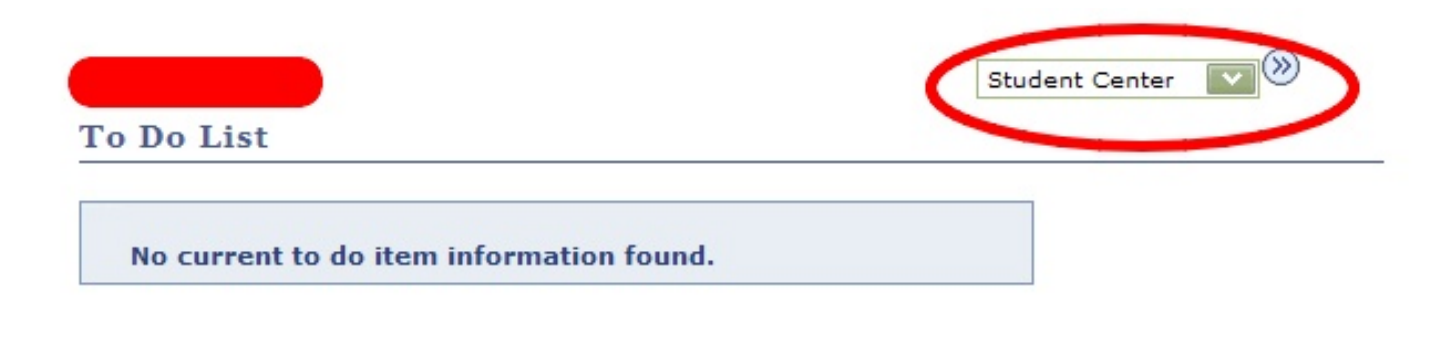

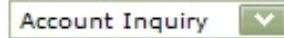

 $\otimes$ 

Now chose "Student Center" from the drop down box, and click the blue arrow box next to it.

| ances and Financial Aid                             |       |                            |                        |               |                                      |
|-----------------------------------------------------|-------|----------------------------|------------------------|---------------|--------------------------------------|
| My Page GSBS Stude                                  | ents  | HSC Adm                    | nissions               |               | HSC Home                             |
| Academics                                           |       |                            |                        |               |                                      |
| Enrollment                                          | Boe   | adlines                    | 😡 U                    | RL            | Gradebook                            |
| My Class Schedule                                   | This  | Week's Sci                 | ماسام                  |               |                                      |
| Add a Class                                         |       | C                          | ass                    |               | Schedule                             |
| Drop a Class                                        | 5     | BMSC 595                   | 0-784                  |               |                                      |
| My Mandatory Courses                                | 69    | THE (3198                  | )                      | L             | ocation: TBA                         |
| Grades                                              |       |                            |                        |               | weekly schedule Þ                    |
| other academic 💟 🤍                                  | l Aid | Account                    | Summar                 | TV.           |                                      |
| My Account                                          |       | Vou ow                     | o 2 799 2              |               |                                      |
| Cinemain Aid                                        |       | - Due                      | Now                    | 2.2.          | 299.22                               |
| View Financial Aid                                  |       | <ul> <li>Future</li> </ul> | e Due                  |               | 489.00                               |
| Accept/Decline Awards<br>Fin Aid Summer Application |       | ** You<br>Current          | have a pa<br>y used is | ast d<br>US ( | ue balance of 2,299.22. *<br>Dollar. |
| other financial 💟 📎                                 |       |                            |                        |               | make a payme                         |

select the View Financial Aid link (the Fin Aid Summer Application is NOT used at UNTHSC).

| Financial Aid                  |                 |
|--------------------------------|-----------------|
| My Page GSBS Students HSC Home |                 |
| Financial Aid                  | Account Inquiry |

## Select Aid Year to View

#### Click the aid year you wish to view

| Aid Yea | r Institution             | Aid Year Description        |  |
|---------|---------------------------|-----------------------------|--|
| 2009    | UNT Health Science Center | Federal Aid Year 2008-2009  |  |
| 2000    | UNT Health Science Center | Award access not available. |  |
| 2007    | UNT Health Science Center | Award access not available. |  |
| 2006    | UNT Health Science Center | Award access not available. |  |
| 2005    | UNT Health Science Center | Award access not available. |  |

(14409, 537)

If you are unable to select an Aid Year, your file is probably under review for the summer term. Access to the Aid Year information is temporarily

unavailable.

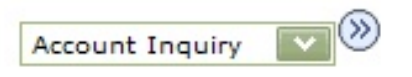

select the 2009 Aid Year link.

**Financial Aid** 

## **Award Summary**

### Federal Aid Year 2008-2009

Select the term hyperlinks below to see more detailed information.

| Aid Year                        |             |           |           |
|---------------------------------|-------------|-----------|-----------|
| Award Description               | Category    | Offered   | Accepted  |
| TPEG GSBS Resident              | Grant       | 1,500.00  | 1,500.00  |
| FFELP Sub Loan GSBS             | Loan        | 8,500.00  | 8,500.00  |
| FFELP Unsub Loan<br>GSBS        | Loan        | 9,000.00  | 9,000.00  |
| Other Anticipated<br>Assistance | Scholarship | 1,132.00  | 0.00      |
| Aid Year Totals                 |             | 20,132.00 | 19,000.00 |

Currency used is US Dollar.

ACCEPT/DECLINE AWARDS

Financial Aid Summary

The top of the page shows you the yearly total of each award.

#### Award Summary by term

| pring 2009                      |             | View Scheduled Disb | ursement Dates |
|---------------------------------|-------------|---------------------|----------------|
| Award Description               | Category    | Offered             | Accepted       |
| TPEG GSBS Resident              | Grant       | 500.00              | 500.00         |
| FFELP Sub Loan GSBS             | Loan        | 2,833.00            | 2,833.00       |
| FFELP Unsub Loan GSBS           | Loan        | 3,000.00            | 3,000.00       |
| Other Anticipated<br>Assistance | Scholarship | 377.00              | 0.00           |
| Term Totals                     |             | 6,710.00            | 6,333.00       |

| ment bates | view ocheduled bisbaise        |                     | 1 2000                                                                  |  |  |
|------------|--------------------------------|---------------------|-------------------------------------------------------------------------|--|--|
| Accepted   | Offered                        | Category            | Award Description                                                       |  |  |
| 500.00     | 500.00                         | Grant               | TPEG GSBS Resident                                                      |  |  |
| 2,833.00   | 2,833.00                       | Loan                | FFELP Sub Loan GSBS                                                     |  |  |
| 3,000.00   | 3,000.00                       | Loan                | FFELP Unsub Loan GSBS                                                   |  |  |
| 0.00       | 377.00                         | Scholarship         | Other Anticipated<br>Assistance                                         |  |  |
| 6,333.00   | 6,710.00                       |                     | Term Totals                                                             |  |  |
|            | 3,000.00<br>377.00<br>6,710.00 | Loan<br>Scholarship | FFELP Unsub Loan GSBS<br>Other Anticipated<br>Assistance<br>Term Totals |  |  |

| Summer 2008                     | Summer 2008 |          | Disbursement Dates |
|---------------------------------|-------------|----------|--------------------|
| Award Description               | Category    | Offered  | Accepted           |
| TPEG GSBS Resident              | Grant       | 500.00   | 500.00             |
| FFELP Sub Loan GSBS             | Loan        | 2,834.00 | 2,834.00           |
| FFELP Unsub Loan GSBS           | Loan        | 3,000.00 | 3,000.00           |
| Other Anticipated<br>Assistance | Scholarship | 378.00   | 0.00               |
| Term Totals                     |             | 6,712.00 | 6,334.00           |

Currency used is US Dollar.

Your financial aid award is determined from the information provided in your application. If there is no financial aid displayed your application may be in progress. Please check

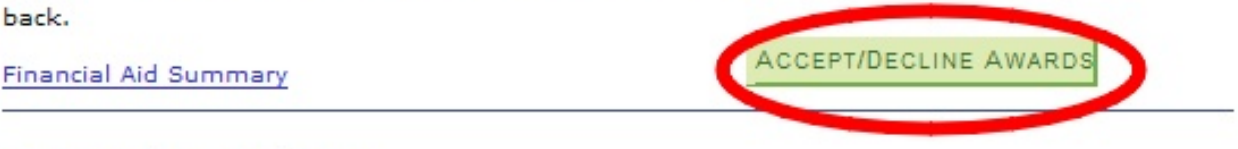

Account Inquiry

The bottom of the page shows you how that aid is split up for the school year. Select the Accept/Decline Awards button to continue.

#### **Award Package**

| My Page  | GSBS Students | HSC Home |                     |
|----------|---------------|----------|---------------------|
|          |               |          |                     |
|          |               |          | Account Inquiry 💟 📎 |
| Financia | al Aid        |          |                     |

#### Award Package

#### Federal Aid Year 2008-2009

By accepting awards, you are giving authorization to post your financial aid funds (A) to your student account and (B) for all current year charges and all prior year charges of less than \$100. Furthermore, the acceptance of awards (posting of awards to your student account) and/or the receipt of an electronic refund (eRefund) or check indicate your agreement to the terms and conditions of your awards. Terms and Conditions can be found at www.unt.edu/finaid/tc.html. Contact our office if you choose not to authorize disbursement before you accept any awards. Now that you have been awarded, do not make any corrections to the FAFSA data you submitted. Unnecessary corrections may require verification of FAFSA data, which could result in revisions to your awards, and delay payment

of your aid. (14409,521)

| Award                                 | Category    | Career                               | Offered        | Accepted      | Accept  | Decline              |   |
|---------------------------------------|-------------|--------------------------------------|----------------|---------------|---------|----------------------|---|
| FFELP Sub Loan<br>SPH/GSBS            | Loan        | Grad School<br>of Biomed<br>Sciences | 8,500.00       | 0.00          |         |                      | • |
| FFELP Unsub Loan<br>SPH/GSBS          | Loan        | Grad School<br>of Biomed<br>Sciences | 12,000.00      | 0.00          |         |                      | + |
| <u>Non-Resident</u><br>Tuition Waiver | Waiver      | Grad School<br>of Biomed<br>Sciences | 7,770.00       | 0.00          |         |                      |   |
| TOTAL                                 |             |                                      | 28,270.00      | 0.00          |         |                      |   |
| Currency used is US                   | Dollar.     | acce                                 | pt all decline | e all clear a | all upd | ate totals<br>SUBMIT |   |
| Return to Aid Year Se                 | election    | Account Inquiry                      |                |               |         |                      |   |
| Account Inquiry                       | <b>&gt;</b> |                                      |                |               |         |                      |   |

Last Updated: 04/29/2008 3:08:41PM Status: New Package

Click the boxes to Accept or Decline your aid. These aid amounts are for the entire year, and will split evenly among semesters (GSBS, SPH, and PA), or pay periods (DO).

| Award Package                  |                 |
|--------------------------------|-----------------|
| My Page GSBS Students HSC Home |                 |
|                                | Account Inquiry |
| Financial Aid                  |                 |

### Award Package

#### Federal Aid Year 2008-2009

By accepting awards, you are giving authorization to post your financial aid funds (A) to your student account and (B) for all current year charges and all prior year charges of less than \$100. Furthermore, the acceptance of awards (posting of awards to your student account) and/or the receipt of an electronic refund (eRefund) or check indicate your agreement to the terms and conditions of your awards. Terms and Conditions can be found at www.unt.edu/finaid/tc.html. Contact our office if you choose not to authorize disbursement before you accept any awards. Now that you have been awarded, do not make any corrections to the FAFSA data you submitted. Unnecessary corrections may require verification of FAFSA data, which could result in revisions to your awards, and delay payment

of your aid. (14409,521)

| Award                                 | Category | Career                               | Offered        | Accepted      | Accept   | Decline |
|---------------------------------------|----------|--------------------------------------|----------------|---------------|----------|---------|
| FFELP Sub Loan<br>SPH/GSBS            | Loan     | Grad School<br>of Biomed<br>Sciences | 8,500.00       | 8,500.00      |          |         |
| FFELP Unsub Loan<br>SPH/GSBS          | Loan     | Grad School<br>of Biomed<br>Sciences | 12,000.00      | 12,000.00     | 0        |         |
| <u>Non-Resident</u><br>Tuition Waiver | Waiver   | Grad School<br>of Biomed<br>Sciences | 7,770.00       | 0.00          |          |         |
| TOTAL                                 |          |                                      | 28,270.00      | 0.00          |          |         |
| Currency used is US [                 | Dollar.  | accer                                | ot all decline | e all clear a | all upda | SUBMIT  |

Last Updated: 04/29/2008 3:08:41PM Status: New Package

Return to Aid Year Selection Account Inquiry

If you want to simply accept or decline the amount listed, once you have clicked the appropriate Accept or Decline boxes, click Submit

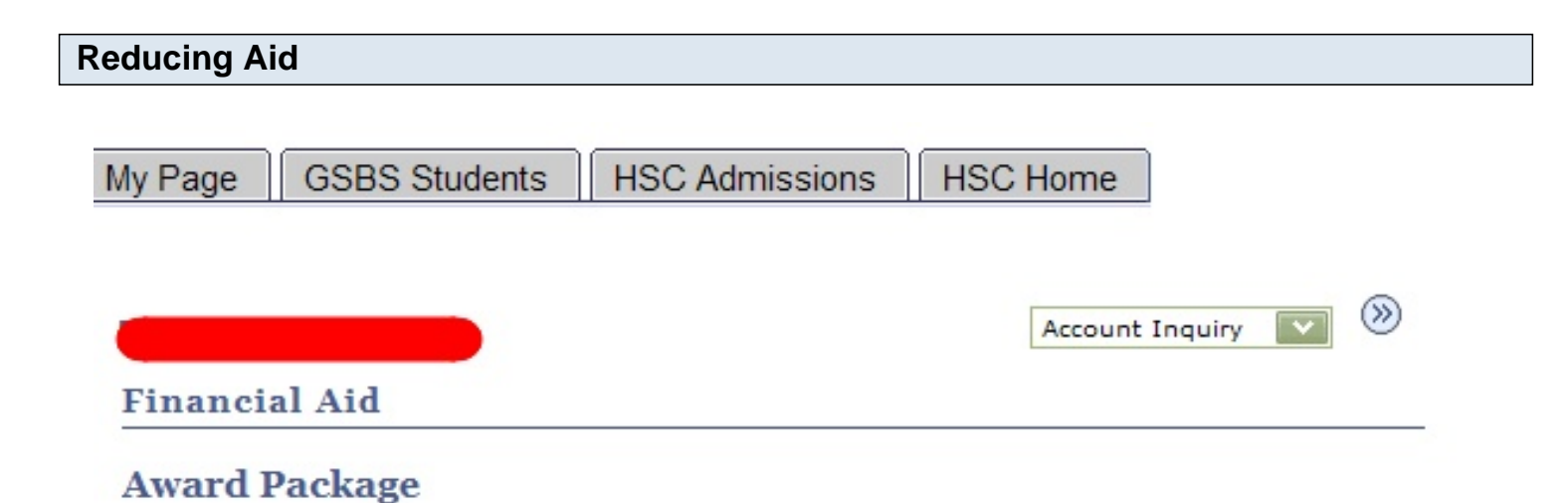

#### Federal Aid Year 2008-2009

Last Updated: 04/30/2008 10:09:46AM

Your acknowledgement and/or changes were successfully processed. Please review the awards for correctness. Remember to 'Submit' your changes if you make further adjustments.

Status: Successful

Otherwise, check back periodically for updates to your financial aid package.

| Award                                                                      | Category | Career                               | Offered   | Accepted  | Accept | Decline    |
|----------------------------------------------------------------------------|----------|--------------------------------------|-----------|-----------|--------|------------|
| TPEG GSBS Resident                                                         | Grant    | Grad School<br>of Biomed<br>Sciences | 1,500.00  | 1,500.00  |        |            |
| FFELP Unsub Loan<br>GSBS                                                   | Loan     | Grad School<br>of Biomed<br>Sciences | 9,000.00  | 8,000.00  |        |            |
| FFELP Sub Loan<br>GSBS                                                     | Loan     | Grad School<br>of Biomed<br>Sciences | 8,500.00  | 8,500.00  | ⊻      |            |
| TOTAL                                                                      |          |                                      | 19,000.00 | 19,000.00 |        |            |
| Currency used is US Dollar. accept all decline all clear all update totals |          |                                      |           |           |        | ate totals |
| Return to Aid Year Sel                                                     | ection / | Account Inquiry                      |           |           |        |            |
|                                                                            | ~        |                                      |           |           |        |            |

If you want to accept an aid offer, but reduce the amount of a certain type of aid, you click the Accept box, which will open a place under the Accepted column. In that box you list the amount you do want to accept for this school year. Then click Submit.

Account Inquiry

(m)

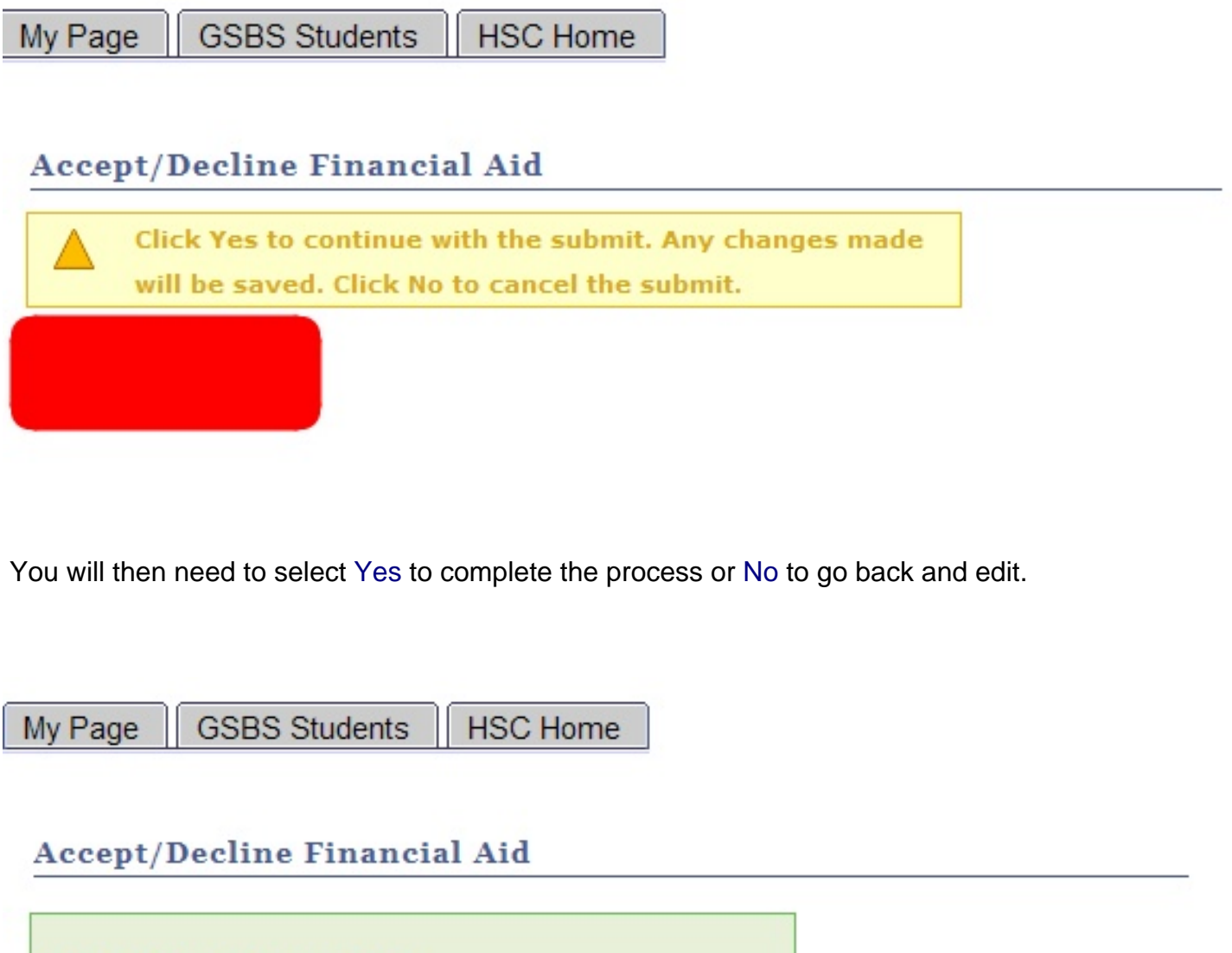

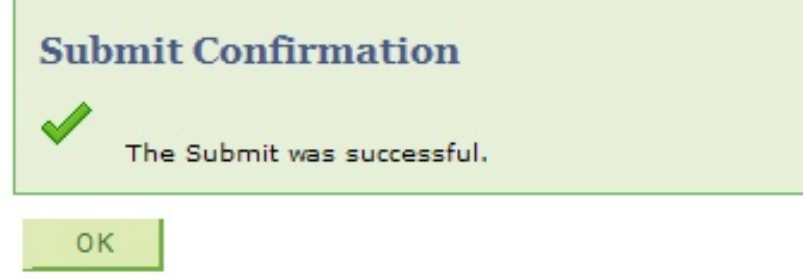

That was the last step..now you're done!